## Fiecare întrebare are 1 punct

- 1. Deschideți documentul *test.doc* aflat în directorul **Discheta Candidatului**.
- 2. Salvați documentul în directorul Discheta Candidatului sub numele de bdm.doc.
- 3. Modificați la 100% vizualizarea documentului bdm.doc
- 4. Creați un nou paragraf în pagina 1 la începutul frazei Acelasi teren este folosit...
- 5. Centrați textul din titlul *Regulament Badminton* si salvați
- 6. Aplicați un font de culoare albastră textului Terenul de joc.
- 7. Îngroșați textul Regulament Badminton.
- 8. Modificați dimensiunea caracterelor textului Terenul de joc la 11 si salvați.
- 9. Aplicați marcatori (bullets) listei de greșeli de la fluturasul loveste până la ... de doua ori
- 10. Modificați spațierea paragrafului *Greseli* astfel încât distanta înainte de paragraf să fie de *12 puncte*.
- 11. Aplicați stilul *italblue* textului *Punctul este obtinut*.
- 12. Aliniați textul *Regulament serva* la 4 cm de marginea stângă a paginii.
- 13. Folosind o funcție specială, modificați în majuscule textul Regulament serva si salvați.
- 14. Ştergeți propoziția În caz de egalitate,...până la15 sau 17.
- 15. Creați un tabel cu 2 coloane si 4 rânduri la sfârșitul documentului.
- 16. Introduceți în tabel datele prezentate mai jos:

| Nume Prenume  | Numar puncte |
|---------------|--------------|
| Ionescu Mihai | 20           |
| Preda Sorin   | 56           |
| Mihai Andreea | 33           |

- 17. Colorați toate liniile tabelului în roșu si modificați-le grosimea la 3 pct.
- 18. Modificați lățimea primei coloane la 5 cm.
- 19. Inserați sub tabelul din pagina 1 imaginea din fișierul *minge.bmp* aflată în directorul **Discheta Candidatului**.
- 20. Redimensionați imaginea inserată astfel încât să aibă 3 cm înălțime si 3 cm lățime.
- 21. Introduceți textul Asociatie badminton în antetul documentului.
- 22. Aplicați numerotare automată a paginilor în partea dreaptă jos a paginii pentru tot documentul.
- 23. Modificați dimensiunea marginilor de sus si de jos ale documentului la 3 cm si salvați.

24. Folosiți un program de verificare a ortografiei si faceți modificările necesare (Numele proprii nu sunt conținute în program si vor fi ignorate).

25. Imprimați o copie a documentului *bdm.doc* la o imprimantă disponibilă sau imprimați în fișier în directorul Discheta Candidatului. (Folosiți numele *print.prn* dacă imprimați în fișier). Salvați si închideți documentul *bdm.doc*.

26. Deschideți documentului invitatie.doc. Compuneți mesaje postale (Mail Merge).

27. Utilizați ca sursă de date fișierul adrese.doc din directorul Discheta Candidatului.

28. Ştergeţi cele 4 rânduri existente la începutul documentului (Nume, Prenume, Adresa, Oras) si înlocuiţi-le cu câmpurile de îmbinare:

## <<Nume>> <<Prenume>><<Adresa>><<Oras>>

29. Asamblați lista de adrese cu scrisoarea pentru a crea un document compus. Salvați documentul rezultat cu numele *merge.doc* în directorul **Discheta Candidatului**. Salvați si închideți toate documentele.

- 30. Deschideți fișierul *tenis.doc* din directorul Discheta Candidatului.
- 31. Salvați-l în format rtf (Rich Text Format) cu numele tenis.rtf.
- 32. Închideți documentul si aplicația de procesare de text.